## BLS Cloud: Anleitung für Schülerinnen und Schüler (Stand 8-2022)

- Aufrufen der Cloudseite in einem Webbrowser (z.B. mozilla, Safari, Internet Explorer) bei der Erstanmeldung. https://cloud.bls-eschweiler.net
- Anmeldedaten eingeben, die Sie per E-Mail erhalten haben. Falls Sie keine Anmeldedaten erhalten haben, wenden Sie sich bitte an <u>cloudadmin@bls-eschweiler.de</u>
- 3) Zuerst wird der per Email mitgeteilte Benutzername eingegeben (z.B. bls\_schueler\_Max\_Mustermann) und auf den blauen Pfeil klicken.
- 4) Dann wird das per E-Mail erhaltene Passwort eingegeben und wieder auf den blauen Pfeil klicken.
- 5) Bei der Erstanmeldung können Sie anschließend ein neues Passwort durch zweimalige Eingabe festlegen.
- 6) Erst jetzt sind die Apps SynologyChat und SynologyDrive nutzbar (siehe gesonderte Anleitung).

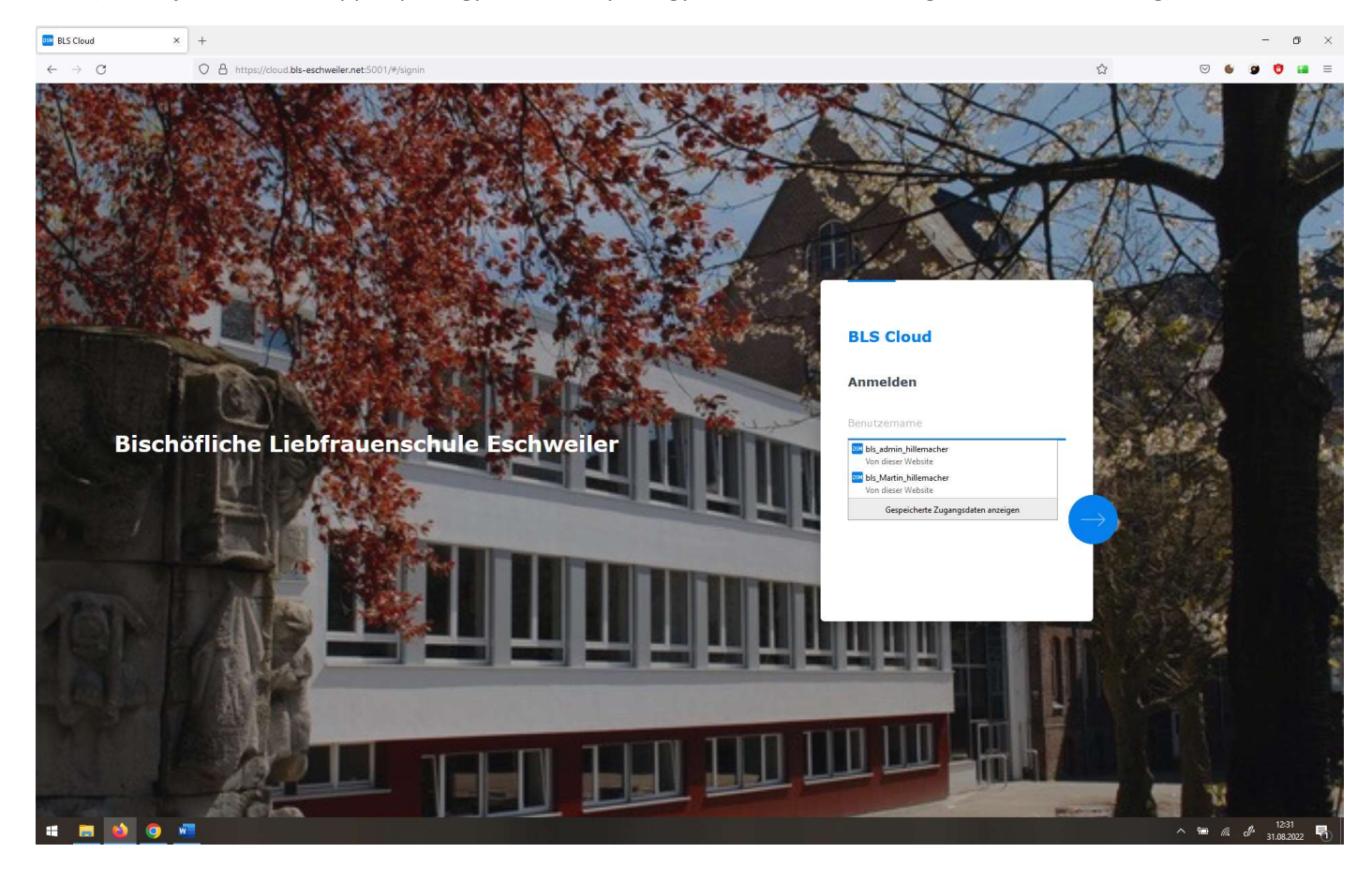

7) Nach der Anmeldung erscheint folgende Übersicht: Auf "File Station" doppelklicken.

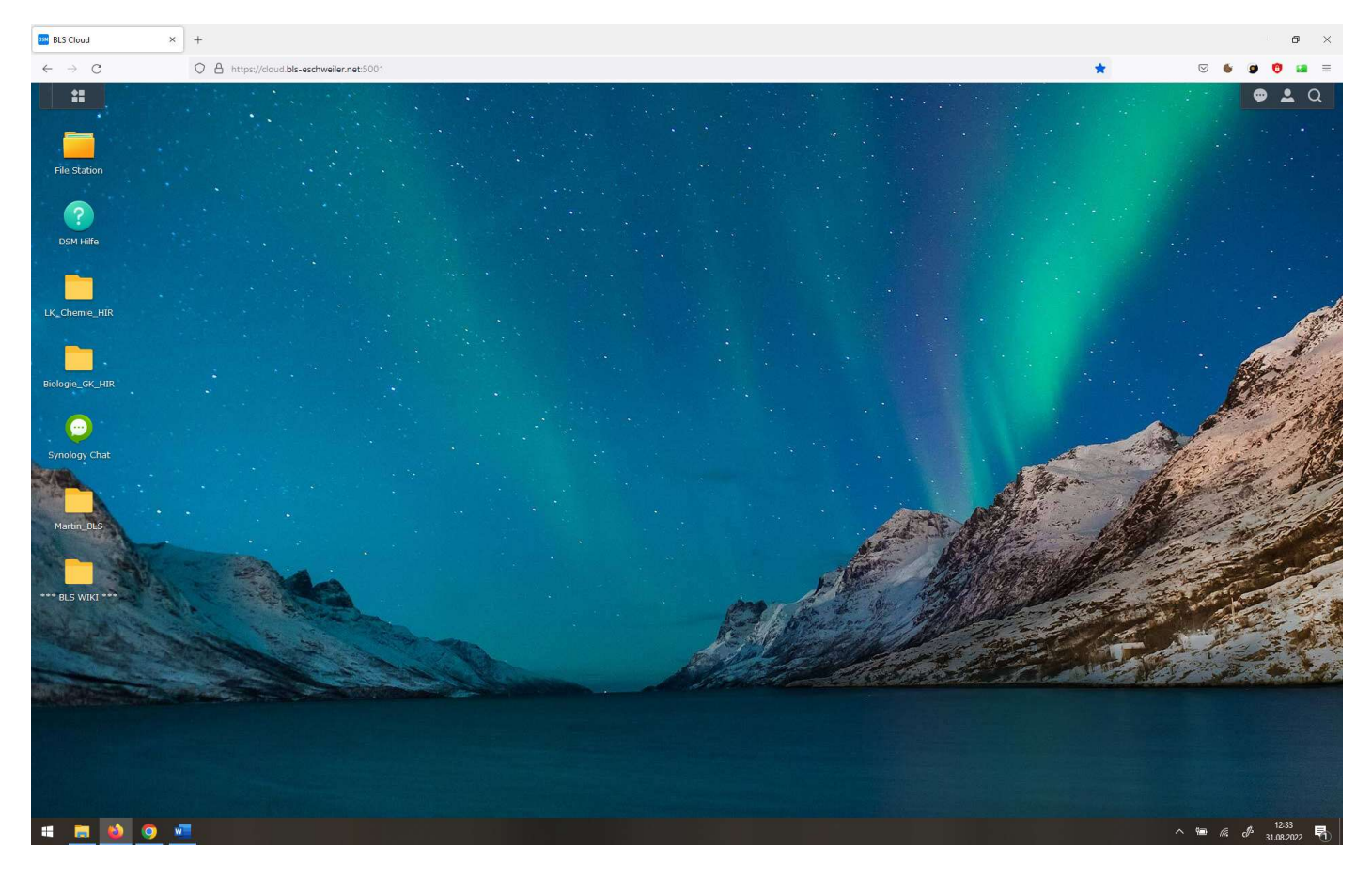

## 8) Klasse auswählen und auf den Ordner "Freigabe" doppelklicken (hier z.B. Freigabe-5a)

| BLS Cloud >                                                                                                    | +                                                                                                    |                                 |                              |                                                              | - o ×                |
|----------------------------------------------------------------------------------------------------|----------------------------------------------------------------------------------------------------|---------------------------------|------------------------------|--------------------------------------------------------------|----------------------|
| $\leftarrow \rightarrow C$                                                                                                    | O A https://cloud.bls-eschweiler.net:5001                                                            |                                 |                              | *                                                            | S 🔮 😰 🖬 =            |
| ** 🚞                                                                                                    |                                                                                                    |                                 |                              |                                                              | 👳 🚨 Q                |
| File Station                                                                                                    |                                                                                                    |                                 |                              |                                                              | ? – & X              |
| <ul> <li>BLS-Cloud</li> <li>Arbeitsgemeinschafte</li> <li>Archiv</li> <li>Differenzierung_2</li> <li>EF</li> <li>homme</li> </ul>                                                                                                    | C Arbeitsgemeinschaften<br>Ordner erstellen Hochladen - Aktion -<br>Name<br>FILM-AG<br>Klangworkshop | Extras - Einstellungen<br>Größe | Dateityp<br>Ordner<br>Ordner | Änderungsdatum<br>17.01.2022 14:50:23<br>21.01.2021 17:02:41 | * Q- Suche<br>≡ - 54 |
| <ul> <li>Individuelle Förderun;</li> </ul>                                                                                                    | Modelibahn AG                                                                                        |                                 | Ordner                       | 29.04.2022 13:03:22                                          |                      |
| ▶ iPads                                                                                                    | Sanitätdienst                                                                                        |                                 | Ordner                       | 27.01.2021 21:38:19                                          |                      |
| <ul> <li>Klasse-5a</li> </ul>                                                                                                    | Tirkus AG                                                                                            |                                 | Ordner                       | 17.01.2022 12:39:19                                          |                      |
| <ul> <li>klasse-5c</li> <li>klasse-5d</li> <li>klasse-6a</li> <li>klasse-6b</li> <li>klasse-6b</li> <li>klasse-7a</li> <li>klasse-7a</li> <li>klasse-7c</li> <li>klasse-7d</li> <li>klasse-7d</li> <li>klasse-8a</li> <li>klasse-8a</li> <li>klasse-8d</li> <li>klasse-9a</li> <li>klasse-9a</li> <li>klasse-9d</li> <li>Lehrer-Pool</li> <li>Q1</li> <li>Q2</li> <li>Schulpastoral</li> </ul> |                                                                                                    |                                 |                              |                                                              |                      |
|                                                                                                    |                                                                                                    |                                 |                              |                                                              | E Elemente           |

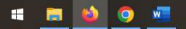

## 9) Auswahl des Fachs (Doppelklick) z.B. Biologie

| BLS Cloud ×                         | +                                 |                   |                  |          |                |   | - o ×                                                                                                    |
|-------------------------------------|-----------------------------------|-------------------|------------------|----------|----------------|---|----------------------------------------------------------------------------------------------------|
| $\leftarrow \rightarrow \mathbf{C}$ | O A https://cloud.bls-eschweiler. | net:5001          |                  |          |                | * | ☺ ७ ୭ ೮ 🖬 =                                                                                                    |
| **                                  |                                   |                   |                  |          |                |   | 👳 🛓 Q                                                                                                    |
| File Station                        |                                   |                   |                  |          |                |   | ? — 🗗 X                                                                                                    |
| * BLS-Cloud                         | ( ) C. Viarra-Fa ) Frainaba       | - En ) Riologio   |                  |          |                |   | + O- Sucha                                                                                                    |
| Arbeitsgemeinschafte                | Ordere entelles                   | Alation Eulars    | Time to Burn and |          |                |   |                                                                                                    |
| Archiv                              | Ordner erstellen Hochladen *      | Aktion * Extras * | Einstellungen    |          |                |   | = - =+                                                                                                    |
| Differenzierung_2                   | Name                              |                   | Größe            | Dateityp | Änderungsdatum |   | 1                                                                                                    |
| ) EF                                |                                   |                   |                  |          |                |   |                                                                                                    |
| home                                |                                   |                   |                  |          |                |   |                                                                                                    |
| Individuelle Förderun;              |                                   |                   |                  |          |                |   |                                                                                                    |
| • iPads                             |                                   |                   |                  |          |                |   |                                                                                                    |
| ▼ Klasse-5a                         |                                   |                   |                  |          |                |   |                                                                                                    |
| Freighter Fo                        |                                   |                   |                  |          |                |   |                                                                                                    |
| Biologie                            |                                   |                   |                  |          |                |   |                                                                                                    |
| Deutsch                             |                                   |                   |                  |          |                |   |                                                                                                    |
| Englisch                            |                                   |                   |                  |          |                |   |                                                                                                    |
| Erdkunde                            |                                   |                   |                  |          |                |   |                                                                                                    |
| Geschichte                          |                                   |                   |                  |          |                |   |                                                                                                    |
| Informatik                          |                                   |                   |                  |          |                |   |                                                                                                    |
| Katholische Relig                   |                                   |                   |                  |          |                |   |                                                                                                    |
| Klassenleitung                      |                                   |                   |                  |          |                |   |                                                                                                    |
| ▶ Kunst                             |                                   |                   |                  |          |                |   |                                                                                                    |
| Mathematik                          |                                   |                   |                  |          |                |   |                                                                                                    |
| <ul> <li>Musik</li> </ul>           |                                   |                   |                  |          |                |   |                                                                                                    |
| Politik - Wirtsch;                  |                                   |                   |                  |          |                |   |                                                                                                    |
| Sport                               |                                   |                   |                  |          |                |   |                                                                                                    |
| <ul> <li>Klasse-5b</li> </ul>       |                                   |                   |                  |          |                |   |                                                                                                    |
| Klasse-5C                           |                                   |                   |                  |          |                |   |                                                                                                    |
| Klasse-Su                           |                                   |                   |                  |          |                |   |                                                                                                    |
| Klasse-6b                           |                                   |                   |                  |          |                |   |                                                                                                    |
| Klasse-6c                           |                                   |                   |                  |          |                |   |                                                                                                    |
| Klasse-6d                           |                                   |                   |                  |          |                |   |                                                                                                    |
| Klasse-7a                           |                                   |                   |                  |          |                |   |                                                                                                    |
| Klasse-7b                           |                                   |                   |                  |          |                |   |                                                                                                    |
| <ul> <li>Klasse-7c</li> </ul>       |                                   |                   |                  |          |                |   |                                                                                                    |
| <ul> <li>Klasse-7d</li> </ul>       |                                   |                   |                  |          |                |   | Keine Daten C                                                                                                    |
| # 🛤 🚳 🥥 🕴                           | <b>7</b>                          |                   |                  |          |                | ^ | 12:35<br>(a) 12:35<br>(b) 12:35<br>(c) 12:35<br>(c) |

10) Hier liegen dann die herunterladbaren Dateien/Beschäftigungen für die Schülerinnen und Schüler für das jeweilige Schulfach.

Über die 4 Kästchen oben links kann auch der Chat oder andere Apps angewählt und im Browser genutzt werden.

| BLS Cloud                                        | × +                         |                         |                               |                 |          |                | - ø ×       |
|--------------------------------------------------|-----------------------------|-------------------------|-------------------------------|-----------------|----------|----------------|-------------|
| ← → C                                            | 0                           | A https://cloud.bls-esc | hweiler.net:5001              |                 |          | *              | v 🌢 😰 🤨 🖴 🗏 |
| Q Suche                                          |                             |                         |                               |                 |          |                | 🗢 💄 Q       |
|                                                  | 2                           |                         |                               |                 |          |                | ? – æ x     |
| File Station                                     | DSM Hilfe                   | Synology Calendar       | gabe-5a > Biologie            |                 |          |                | * Q- Suche  |
|                                                  |                             |                         | n • Aktion • Extras           | • Einstellungen |          |                | ≡ - ≣t      |
|                                                  |                             | $\odot$                 |                               | Größe           | Dateityp | Änderungsdatum | 1           |
| ynology Contacts                                 | Universal Search            | Synology Cha Sy         | nology Chat - (Wird ausgeführ | t]              |          |                |             |
| D                                                |                             | -/                      |                               |                 |          |                |             |
| Jynology Drive                                   | Synology MailPlus<br>Server | Note Station            |                               |                 |          |                |             |
| $\checkmark$                                     |                             |                         |                               |                 |          |                |             |
| vnology MailPlus                                 |                             |                         |                               |                 |          |                |             |
| nology main lab                                  |                             |                         |                               |                 |          |                |             |
| Erdkunde                                         | _                           |                         | -                             |                 |          |                |             |
| • Geschicht                                      | e                           |                         |                               |                 |          |                |             |
| Informatik                                       |                             |                         |                               |                 |          |                |             |
| Katholisch                                       | e Relic                     |                         |                               |                 |          |                |             |
| Klassenleit                                      | tung                        |                         |                               |                 |          |                |             |
| Kunst                                            |                             |                         |                               |                 |          |                |             |
| Mathemat                                         | ik                          |                         |                               |                 |          |                |             |
| Musik                                            |                             |                         |                               |                 |          |                |             |
| ▶ Politik - W                                    | irtsch:                     |                         |                               |                 |          |                |             |
| Sport                                            |                             |                         |                               |                 |          |                |             |
| Klasse-5b                                        |                             |                         |                               |                 |          |                |             |
| Klasse-5c                                        |                             |                         |                               |                 |          |                |             |
| Klasse-5d                                        |                             |                         |                               |                 |          |                |             |
| Klasse-6a                                        |                             |                         |                               |                 |          |                |             |
| Klasse-6b                                        |                             |                         |                               |                 |          |                |             |
| Klasse 6c                                        |                             |                         |                               |                 |          |                |             |
| Klasse Ge                                        |                             |                         |                               |                 |          |                |             |
| k Klarge-7a                                      |                             |                         |                               |                 |          |                |             |
| k Viscen-7h                                      |                             |                         |                               |                 |          |                |             |
| - Masser 70                                      |                             |                         |                               |                 |          |                |             |
| <ul> <li>Kidsser/C</li> <li>Kieses 7d</li> </ul> |                             |                         |                               |                 |          |                | Keine Daten |
|                                                  |                             |                         |                               |                 |          |                |             |